## **Getting Started**

## Installing Atmel Studio

Download the Atmel Studio 7 installer from this link http://www.atmel.com/tools/atmelstudio.aspx#download.

Make sure you select the AVR 8-bit MCU option for the installation.

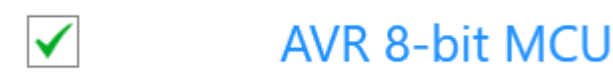

## Building and Debugging

Once Atmel Studio has launched, select New Project on the Start Page.

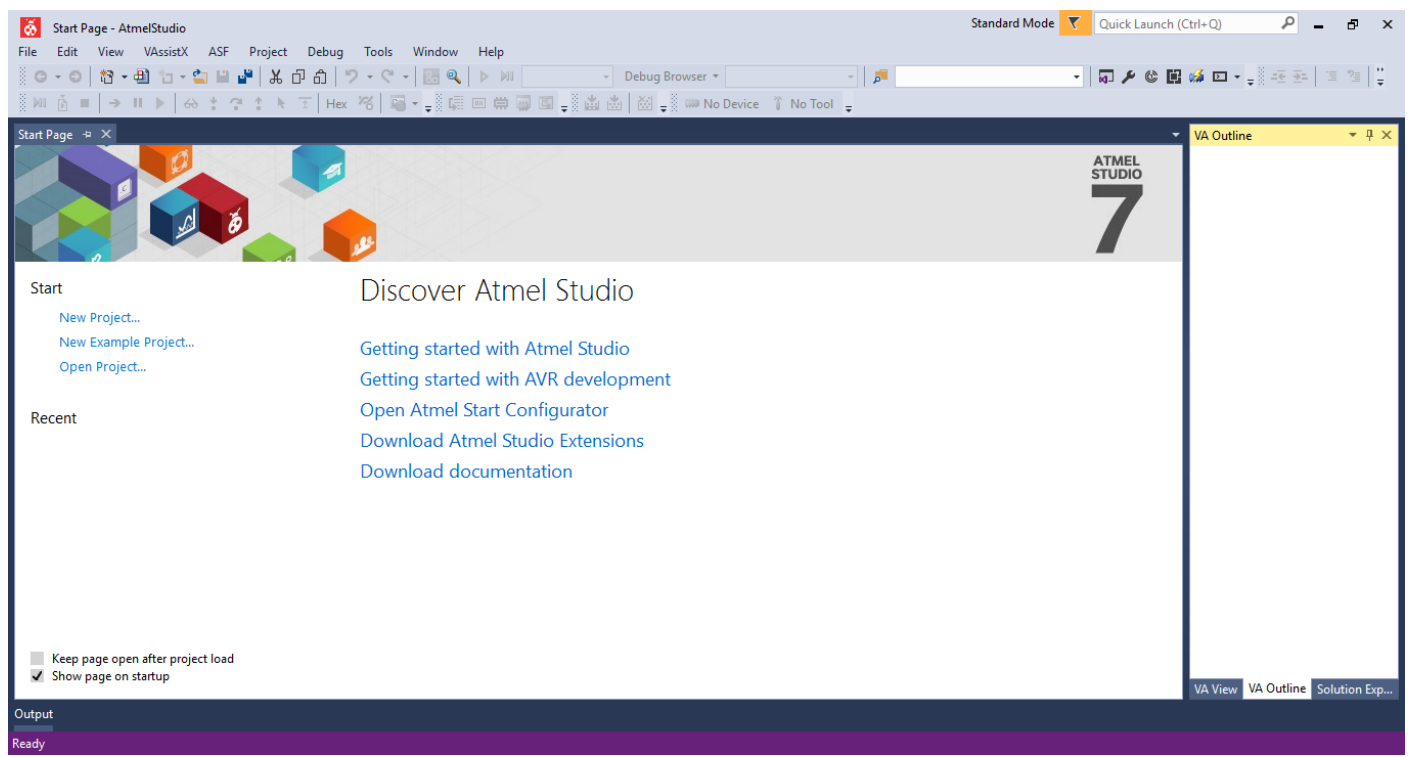

You will then be presented with the New Project window. Underneath the Installed tab, select the Assembler option, select AVR Assembler Project and name the project "lab00-1".

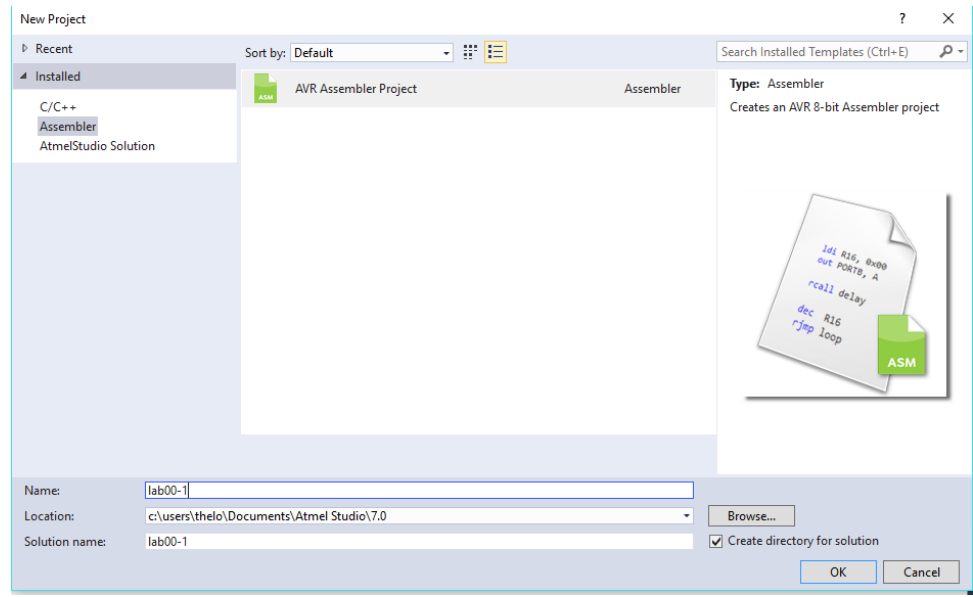

Once you click OK on this screen, you will be taken to the device selection window. Either scroll or search for "ATmega2560", select it and click OK.

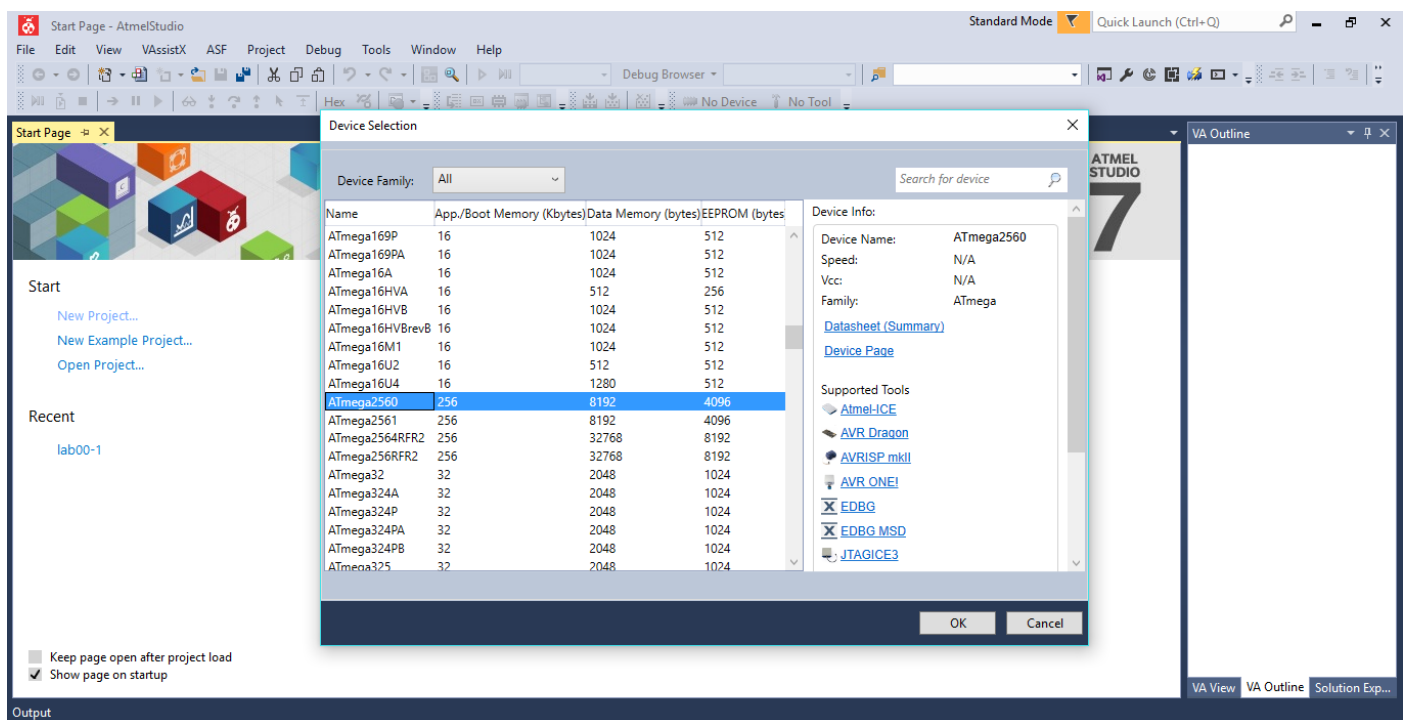

If the editor has not yet opened "main.asm", then open that file. The contents of the file should be a simple assembly file scaffold similar to the below screenshot.

|                                                                                                    | Standard Mode 🔽 Quick Launch | (Ctrl+O) P - 🗗 🗙                  |
|----------------------------------------------------------------------------------------------------|------------------------------|-----------------------------------|
| Contraction and the second second sec |                              |                                   |
| ine care view viewskow Asi Hojee band bedag toos vinnow intep                                                                                                    | · 5 8 6                      | 8 🚜 (51 x 🗟 25 52   11 12 12   11 |
|                                                                                                    |                              |                                   |
|                                                                                                    |                              |                                   |
| main.asm 2 A                                                                                                    | =                            | YA Outline                        |
| ; lab00-1.asm                                                                                                    |                              |                                   |
| ;<br>; Created: 11/01/2017 12:56:00 PM                                                                                                    |                              |                                   |
| ; Author : thelo                                                                                                    |                              |                                   |
| ,                                                                                                    |                              |                                   |
| · Replace with your application code                                                                                                    |                              |                                   |
| start:                                                                                                    |                              |                                   |
| inc r16                                                                                                    |                              |                                   |
|                                                                                                    |                              |                                   |
|                                                                                                    |                              |                                   |
|                                                                                                    |                              |                                   |
|                                                                                                    |                              |                                   |
|                                                                                                    |                              | VA View VA Outline Solution Exp   |
|                                                                                                    |                              | Properties 🝷 🕂 🗙                  |
|                                                                                                    |                              | -                                 |
|                                                                                                    |                              |                                   |
|                                                                                                    |                              |                                   |
|                                                                                                    |                              |                                   |
|                                                                                                    |                              |                                   |
|                                                                                                    |                              |                                   |
|                                                                                                    |                              |                                   |
| 100 % *                                                                                                    |                              | Y                                 |
| Output                                                                                                    |                              |                                   |
| Ready                                                                                                    | Ln 1 Col 2                   | Ch 2 INS                          |

Now replace the entire contents of this file with the following code snippet.

| .include "m2560def.inc"  | Note: There is an issue with formatting of the double quotes                                                                      |
|--------------------------|----------------------------------------------------------------------------------------------------|
| start:                   | in this code, so simply copying and pasting the code will cause<br>an error. You should type it directly into the editor instead. |
| ldi r16, 8<br>ldi r17, 9 | The ".include" directive works in the same way as C's<br>"#include". "m2560def.inc" contains port and register                    |
| halt:<br>rjmp halt       | definitions for the ATmega2560 chip and should be included at the top of every assembler program.                                 |

Press Alt+F5 to start executing the program and to halt at the first instruction. If the below screen appears then select the Simulator as the Selected Debugger and then click on the "main.asm" tab to return to your source code. Press Alt+F5 again to begin simulating.

| Iab00-1 - AtmelStudio       File     Edit       ♥ • ●     ●       ● • ●     10       ▶ ●     ● | istX ASF Project Build Debug Tools Window Help<br>1 • 🌑 🖬 📲 🐇 🗗 🗇 । 🎔 - ♥ •   🛅 ጫ   ▶ 🙌 Debug • Debug Browser •   ♬■<br>  ☆ 🕇 🏞 🕆 Hex 褐    • ⊒ॐ               ATmega2560 🍞 Simulator = | Standard Mode 🔽 Qu | uick Launch (Ctrl+Q) | P - ₽ ×           |
|------------------------------------------------------------------------------------------------|----------------------------------------------------------------------------------------------------|--------------------|----------------------|-------------------|
| <mark>lab00-1* ≄ ×</mark> main.asm                                                             |                                                                                                    |                    | ▼ VA Outlin          | e <del>▼</del> ₽× |
| Build<br>Build Events<br>Toolchain<br>Device<br>Tool*<br>Components<br>Advanced                | Configuration: N/A V Platform: N/A V Selected debugger/programmer Simulator  Programming settings Erase entire chip  V Preserve EEPROM Select Stimuli File for Simulator               |                    |                      |                   |
|                                                                                                | Stimuli File                                                                                                    |                    | Propertie            |                   |
|                                                                                                | Activate stimuli when in breakmode from menu Debug->Execute Stimulifile, then continue execution                                                                                       |                    | rioperate            | -<br>-            |
|                                                                                                |                                                                                                    |                    |                      | P                 |
|                                                                                                |                                                                                                    |                    |                      |                   |
| Output                                                                                         |                                                                                                    |                    |                      |                   |
| Ready                                                                                          |                                                                                                    | Ln 1               | Col 1 Cł             | 1 INS             |

The screen will change and some new windows will appear. If a window appears obstructing the view of your source code, you can drag and drop windows in order to rearrange them.

| ő        | la    | b00-1 (D | ebugging) - Atme        | elStudio                            |                  |                   |                                            |            |                   |               |                    |                          | St                       | tandard M         | ode 🔻     | Quick              | Launch (Ctrl+ | Q)             | ρ_              | đ         | ×                   |
|----------|-------|----------|-------------------------|-------------------------------------|------------------|-------------------|--------------------------------------------|------------|-------------------|---------------|--------------------|--------------------------|--------------------------|-------------------|-----------|--------------------|---------------|----------------|-----------------|-----------|---------------------|
| File     | E     | dit Vi   | iew VAssistX            | ASF Proje                           | ct Build Deb     | ug Tools          | Window Help                                |            |                   |               |                    |                          |                          |                   |           |                    |               |                |                 |           |                     |
|          | з.    | 0 *      | २ - मी १न - 🖻           | N IN LA IN                          | 日前しつ、            | C - 100 0         | L D MI Debu                                |            | - Debug Browse    |               | ~                  |                          |                          |                   |           | ান এ               | 🗠 🖬 🏄         | <b>D</b> • _ 8 |                 | ≣ ?a      |                     |
| 8        |       |          |                         | + <b>O A</b>                        |                  |                   |                                            | 1 3        | <b>u u</b>   xa 8 |               | *                  |                          |                          |                   |           | 144                | - had the     | - •×           |                 |           | Ŧ                   |
| 8.1      | an D  |          | ->                      |                                     | t 1 Hex 10       | <b>40 * -</b> 8 4 |                                            | -          |                   | Almega2560    | Simulator          | r 🗧                      |                          |                   |           |                    |               |                |                 |           |                     |
| mai      | n.ası | m +⊨ ×   | Memory 5                |                                     |                  |                   | • 🗆                                        | <u>^</u> . |                   |               |                    |                          |                          |                   |           |                    |               | Solution       | Explorer        |           | $1 \times$          |
|          |       | include  | Memory: prog            | J FLASH                             | •                |                   |                                            |            |                   |               |                    |                          |                          |                   |           |                    | 4             | 6.0            | a 10            | - a G     | a "                 |
|          |       |          | prog 0x000000           | 08 e0 19                            | e0 ff cf ff f    | f ff ff ff        | .à.àÿIÿÿÿÿÿ                                | 1          |                   |               |                    |                          |                          |                   |           |                    |               |                |                 |           | -                   |
|          | S     | tart:    | prog 0x00000            |                                     | TT TT TT TT T    | f TT TT TT        | уууууууууууу                               |            |                   |               |                    |                          |                          |                   |           |                    |               | Search S       | olution Ex      | plorer    | <i>p</i> - <i>q</i> |
| <b>•</b> |       | 101      | prog 0x000010           | , ff ff ff                          | ff ff ff ff ff f | f ff ff ff        | <u> </u>                                   |            |                   |               |                    |                          |                          |                   |           |                    |               | 🗕 👧 Sol        | ution 'lab(     | 0-1' (1 p | projec              |
|          |       | 101      | prog 0x000020           | ff ff ff                            | ff ff ff ff ff   | f ff ff ff        | <u> </u>                                   |            |                   |               |                    |                          |                          |                   |           |                    |               | 🖌 🔺 🛅          | lab00-1         |           |                     |
|          | hi    | alt:     | prog 0x000037           | / ff ff ff                          | ff ff ff ff f    | f ff ff ff        | VVVVVVVVVVVV                               |            |                   |               |                    |                          |                          |                   |           |                    |               | Þ              | 📴 Depen         | dencies   | 6                   |
|          |       | rjm      | prog 0x000042           | 2 ff ff ff                          | ff ff ff ff f    | f ff ff ff        | <u> </u>                                   |            |                   |               |                    |                          |                          |                   |           |                    |               | Þ              | 噓 Labels        |           |                     |
|          |       |          | prog 0x00004E           | ) ff ff ff                          | ff ff ff ff f    | f ff ff ff        | ÿÿÿÿÿÿÿÿÿÿÿÿ                               |            |                   |               |                    |                          |                          |                   |           |                    |               | Þ              | 😼 Outpu         | t Files   |                     |
|          |       |          | prog 0x000058           | ff ff ff                            | ff ff ff ff f    | f ff ff ff        | ÿÿÿÿÿÿÿÿÿÿÿÿ                               |            |                   |               |                    |                          |                          |                   |           |                    |               |                | 🚵 main.a        | ism       |                     |
|          |       |          | prog 0x000063           | ) ff ff ff                          | ff ff ff ff f    | f ff ff ff        | <u> </u>                                   |            |                   |               |                    |                          |                          |                   |           |                    |               |                |                 |           |                     |
|          |       |          | prog 0x00006            |                                     | TT TT TT TT T    |                   | уууууууууууу                               |            |                   |               |                    |                          |                          |                   |           |                    |               |                |                 |           |                     |
|          |       |          | prog exeees             | 1 <del>ff ff ff</del>               | ff ff ff ff ff f | f ff ff ff        | <u> </u>                                   |            |                   |               |                    |                          |                          |                   |           |                    |               |                |                 |           |                     |
|          |       |          | prog 0x00000            | ff ff ff                            | ff ff ff ff ff   | f ff ff ff        |                                            |            |                   |               |                    |                          |                          |                   |           |                    |               |                |                 |           |                     |
|          |       |          | prog 0x000094           | A ff ff ff                          | ff ff ff ff f    | f ff ff ff        | <u> </u>                                   |            |                   |               |                    |                          |                          |                   |           |                    |               |                |                 |           |                     |
|          |       |          | prog 0x0000A5           | ff ff ff                            | ff ff ff ff f    | f ff ff ff        | <u> </u>                                   |            |                   |               |                    |                          |                          |                   |           |                    |               |                |                 |           |                     |
|          |       |          | prog 0x0000B            | ) ff ff ff                          | ff ff ff ff f    | f ff ff ff        | <u>ŸŸŸŸŸŸŸŸŸŸŸ</u>                         |            |                   |               |                    |                          |                          |                   |           |                    |               |                |                 |           |                     |
|          |       |          | prog 0x0000BE           | ff ff ff                            | ff ff ff ff f    | f ff ff ff        | ÿÿÿÿÿÿÿÿÿÿÿÿ                               |            |                   |               |                    |                          |                          |                   |           |                    |               |                |                 |           |                     |
|          |       |          | prog 0x0000C6           | i ff ff ff                          | ff ff ff ff f    | f ff ff ff        | ÿÿÿÿÿÿÿÿÿÿÿÿ                               |            |                   |               |                    |                          |                          |                   |           |                    |               |                |                 |           | $\vdash$            |
| 100      | %     | -        | prog 0x00000            |                                     |                  |                   | ууууууууууу                                |            |                   |               |                    |                          |                          |                   |           |                    |               | Solution       | Explorer        | Propert   | ties                |
|          |       | _        | prog 0x000000           | . TT TT TT<br>7 <del>FF FF FF</del> | ff ff ff ff ff f | F FF FF FF        | <u> </u>                                   |            |                   |               |                    |                          |                          |                   |           |                    |               |                |                 |           |                     |
| Aut      | OS    |          | prog 0x0000E2           | , ff ff ff                          | ff ff ff ff ff   | f ff ff ff        | <i><i><i><i>xyyyyyyyyyyyyy</i></i></i></i> |            | ₹ # X             | Memory 4      |                    |                          |                          |                   |           |                    |               |                |                 | I         | $+ \times$          |
| N        | ame   |          | prog 0x0000FE           | ) ff ff ff                          | ff ff ff ff f    | f ff ff ff        | 000000000000                               |            | Туре 🗠            | Memory: da    | ata REGISTER       | RS                       | -                        | Address           | : 0x0000, | data               |               |                |                 | - 0       | , I " I             |
|          |       |          | prog 0x000108           | 3 ff ff ff                          | ff ff ff ff f    | f ff ff ff        | <u> </u>                                   | -          |                   | data 0x0000   | 00 00 0            | 0 00 00 0                | 00 00 00 0               | 00 00 00          | 00 00 0   | 0 00 0             | 0 00 00 00    |                |                 |           |                     |
|          |       |          |                         |                                     |                  |                   |                                            |            |                   | data 0x0013   | 00 00 0            | 0 00 00 0                | 00 00 00 0               | 00 00 00          | 00 00 0   | 0 00 0             | 0 00 00 00    |                |                 |           |                     |
|          |       |          |                         |                                     |                  |                   |                                            |            |                   | data 0x0026   | 00 00 0            | 0 00 00 0                | 00 00 00 0               | 00 00 00          | 00 00 0   | 0 00 0             | 0 00 00 00    |                |                 |           |                     |
|          |       |          |                         |                                     |                  |                   |                                            |            |                   | data 0x0039   | 00 00 0            | 0 00 00 0                | 00 00 00 0               | 00 00 00          | 00 00 0   | 0 00 0             | 0 00 00 00    | •••••          | • • • • • • • • |           |                     |
|          |       |          |                         |                                     |                  |                   |                                            |            |                   | data 0x004C   | 00 00 0            | 0 00 00 0                | 00 00 00 0               | 1 00 00           | 00 00 0   | 0 00 0             | 0 00 ff 21    | •••••          |                 | ÿ!        |                     |
| 1        |       |          |                         |                                     |                  |                   |                                            |            |                   | data 0x005F   | 00 00 0            | 10 00 00 0<br>10 00 00 0 | 00 00 00 0<br>00 00 00 0 | 00 00 00          | 00 00 0   | 00 00 0<br>00 00 0 | 0 00 00 00 00 |                |                 | ••••      |                     |
|          |       |          |                         |                                     |                  |                   |                                            |            |                   | data 0x0072   | 00 00 0            | 0 00 00 0                | 00 00 00 0               | 0 00 00           | 00 00 0   | 00 00 0            | 0 00 00 00    |                |                 |           |                     |
|          |       |          |                         |                                     |                  |                   |                                            |            | -                 | data 0x0098   | 00 00 0            | 0 00 00 0                | 00 00 00 0               | 00 00 00          | 00 00 0   | 0 00 0             | 0 00 00 00    |                |                 |           | -                   |
| Aut      | os    | Locals   | Watch 1 Wa <u>tch 2</u> | 2                                   |                  |                   |                                            |            |                   | Call Stack Br | eakpoints <u>(</u> | Comman <u>d V</u>        | Vindow Im                | mediat <u>e W</u> | indow_0   | Output             | Memory 4      |                |                 |           |                     |
| Read     | v     |          |                         |                                     |                  |                   |                                            |            |                   |               |                    |                          |                          |                   |           |                    |               |                |                 |           |                     |

Now you should go to Debug->Windows->Processor Status and drag the new window to the side. This window contains important views that will help you debug your assembly programs including the registers, status register and stack pointer. The yellow arrow denotes the instruction to be performed next.

| Iab00-1 (Debugging) - AtmelStudio         File       Edit       View       VAssistX       ASF       Project       Build       Debug       Tools       Wind         Image: Image: Imag | ow Help<br>∭ Debug ▼ Debug Browser ▼                                                                                                    | ھ  -                                                                                                    | Standard Mode 🔽 Quick Launch (Ctrl                                                                                                    | +Q P = ♂ ×                                                                                                    |
|----------------------------------------------------------------------------------------------------|----------------------------------------------------------------------------------------------------|----------------------------------------------------------------------------------------------------|----------------------------------------------------------------------------------------------------|----------------------------------------------------------------------------------------------------|
| NI       ●       + 1       ▶       ↔       + 1       Hex       *6       No        No       No        No       No        No       No        No       No        No       No        No       No        No       No        No       No        No       No        No       No        No       No        No       No        No       No        No       No        No       No       No        No       No                                                                                                    | 曲 📾 📮 🏙 逸 🕅 ਦੂ 🧼 🗰 ATmega<br>÷<br>÷                                                                                                    | Simulator<br>Processor Status Name Program Counter O Stack Pointer O X Register O X Register O Status Register Cycle Counter O Frequency Stop Watch O Register O C Register O C Register O C C C C C C C C C C C C C C C C C C |                                                                                                    | <ul> <li>Solution Explorer ● 4 ×</li> <li>○ ○ △ ○ ○ □ ○ □ ○</li> <li>Search Solution Explorer I ● □</li> <li>Solution 'lab00-1' (1 projec</li> <li>▲ ab00-1</li> <li>▶ ⊡ Labels</li> <li>▶ ⊡ Labels</li> <li>▶ ⊡ Labels</li> <li>▲ main.asm</li> </ul> |
| 100 %                                                                                                    | •                                                                                                    | R00 0<br>R01 0<br>R02 0<br>R03 0<br>R04 0                                                                                                    | 0x00<br>0x00<br>0x00<br>0x00<br>0x00                                                                                                    | <ul> <li>✓ Solution Explorer Properties</li> </ul>                                                                                                    |
| Autos Value Type Autos Locals Watch 1 Watch 2                                                                                                    | Memory 3           Memory:         prog FLASH           prog 0x000000         08 e0 19 e0 ff cf ff           prog 0x000012         ff ff ff ff ff ff ff ff           prog 0x000012         ff ff ff ff ff ff ff ff ff           prog 0x000012         ff ff ff ff ff ff ff ff ff           prog 0x000012         ff ff ff ff ff ff ff ff ff           prog 0x000012         ff ff ff ff ff ff ff ff ff           prog 0x000021         ff ff ff ff ff ff ff ff ff           prog 0x000020         ff ff ff ff ff ff ff ff ff ff           prog 0x000036         ff ff ff ff ff ff ff ff ff ff           prog 0x000038         ff ff ff ff ff ff ff ff ff ff ff           prog 0x00048         ff ff ff ff ff ff ff ff ff ff ff ff           prog 0x00048         ff ff ff ff ff ff ff ff ff ff ff ff ff | -<br>ff ff .å.agiyyy ff ff yyyyyyyyy ff ff yyyyyyyyy ff ff yyyyyyyy                                                                                                    | Memory 4           Memory:         data REGISTERS         •           data         0x0000         00         00         00         00         00         00         00         00         00         00         00         00         00         00         00         00         00         00         00         00         00         00         00         00         00         00         00         00         00         00         00         00         00         00         00         00         00         00         00         00         00         00         00         00         00         00         00         00         00         00         00         00         00         00         00         00         00         00         00         00         00         00         00         00         00         00         00         00         00         00         00         00         00         00         00         00         00         00         00         00         00         00         00         00         00         00         00         00         00         00         00         00         < | • 4 ×<br>• 00 00 00                                                                                                    |

You can now step through the program by individual instruction by pressing F10 (step over). Do this now.

| Iab00-1 (Debugging) - AtmelStudio         File       Edit       View       VAssistX       ASF       Project       Build       Debug       Tools       Wind            • ● • ● 1       10       • ● 1       ● 1       ● 1       ● 1       ● 1       ● 1       ● 1       ● 1       ● 1       ● 1       ● 1       ● 1       ● 1       ● 1       ● 1       ● 1       ● 1       ● 1       ● 1       ● 1       ● 1       ● 1       ● 1       ● 1       ● 1       ● 1       ● 1       ● 1       ● 1       ● 1       ● 1       ● 1       ● 1       ● 1       ● 1       ● 1       ● 1       ● 1       ● 1       ● 1       ● 1       ● 1       ● 1       ● 1       ● 1       ● 1       ● 1       ● 1       ● 1       ● 1       ● 1       ● 1       ● 1       ● 1       ● 1       ● 1       ● 1       ● 1       ● 1       ● 1       ● 1       ● 1       ● 1       ● 1       ● 1       ● 1       ● 1       ● 1       ● 1       ● 1       ● 1       ● 1       ● 1       ● 1       ● 1       ● 1       ● 1       ● 1       ● 1       ● 1       ● 1       ● 1       ● 1       ● 1       ● 1       ● 1       ● 1       ● 1 | ow Help<br>MI Debug ▼ Debug Browser ▼ ▼ ↓<br># # # # ↓ # # # # # # # # # # # # #                                                                                                    | Standard Mode 🤻                                                                                                    | Quick Launch (Ctrl+Q) 🔎 🗕 🗗 🗙                                                                                                    |
|----------------------------------------------------------------------------------------------------|----------------------------------------------------------------------------------------------------|----------------------------------------------------------------------------------------------------|----------------------------------------------------------------------------------------------------|
| <pre>main.som * * * .include "m2560def.inc" start:     idi r16, 8     idi r17, 9 halt:     rjmp halt </pre>                                                                                                    | <ul> <li>✓ Processor St</li> <li>✓ Name</li> <li>Status Reg</li> <li>Cycle Cou</li> <li>Frequency</li> <li>Stop Watch</li> <li>Register</li> <li>R00</li> <li>R01</li> <li>R02</li> <li>R03</li> <li>R04</li> <li>R05</li> <li>R06</li> <li>R07</li> <li>R08</li> <li>R09</li> <li>R10</li> <li>R11</li> <li>R12</li> <li>R13</li> <li>R14</li> <li>R15</li> <li>R16</li> </ul> | tatus         Value           e         Value Volue           e         Value Volue           e         The Strip Volue           inter         1           inter         1           inter         1000 MHz           inter         0.000 MHz           inter         0.000 MHz           inter         0.000           inter         0.000           inter         0.000           inter         0.000           inter         0.000           inter         0.000           inter         0.000           inter         0.000           inter         0.000           inter         0.000           inter         0.000           inter         0.000           inter         0.000 | ✓ 中 ×       Solution ✓ 中 ×         Search Solut Ø →       Image: Solut Ø →         Solut Ø →       Image: Solut Ø →         Image: Solut Ø →       Image: Solut Ø →         Image: Solut Ø →       Image: |
| Autos Locals Watch 1 Watch 2                                                                                                    | R18<br>Memory 3 + 4                                                                                                    | 0x00<br>× Call Stack Breakpoints Comm                                                                                                    | and Wind Immediate Wind Output Memory 4                                                                                                    |

Focusing your attention on the processor status window, you can see all 32 registers and their current values are displayed. The instruction just performed was to load an immediate value of 8 into the 16<sup>th</sup> register (r16) and you can see the processor status indicates this has happened. Notice that the value is in red denoting that the value has changed from the previous step. Press F10 to step again.

You have now reached the end of the program (continuing to press F10 will have no effect as the instruction jumps to itself effectively making an infinite loop). Note that R17 has changed and the value is highlighted red. Press the stop button to stop the simulator.

| lab00-1 (Debugging) - AtmelStudio                                            |                                    |                  | Standard Mode 🔻                | Quick Launch (Ctrl+Q)    | ۶ – ۵ ×                     |
|------------------------------------------------------------------------------|------------------------------------|------------------|--------------------------------|--------------------------|-----------------------------|
| File Edit View VAssistX ASF Project Build Debug Tools Wind                   | low Help                           | _   =            | -                              |                          |                             |
|                                                                              | HI Debug * Debug browser *         | - <b>-</b>       | Ť                              | M1 🛰 🖉 🖬 🚧 🖬 🕇 🗄         | 42 24   3 13   <del>4</del> |
| ② MU [2] ■   → II ▶   60 * 1 1 t N ±   Hex 16   ₩ * <sub>=</sub> ③ k∰ ! !!!! | 🛄 🖼 🖕 🛍 🖾   🖄 🖕 🦬 Almega2560 🧃 Sim | ulator 🚽         |                                |                          |                             |
| main.asm 👳 🗙                                                                 | •<br>•                             | Processor Status |                                | <b>~</b> ₽               | × Solutio… ▼ ₽ ×            |
| .include "m2560def.inc"                                                      | ÷                                  | Name             | Value                          |                          | 000                         |
| start:                                                                       |                                    | Status Register  | ITHSVNZC                       |                          | Search Solut 🔎              |
| ldi r16, 8                                                                   |                                    | Cycle Counter    | 2                              |                          | Solution 'lab               |
| ldi r17, 9                                                                   |                                    | Frequency        | 1.000 MHz                      |                          | ⊿ 📄 lab00-1                 |
| halt:                                                                        |                                    | Stop Watch       | 2.00 µs                        |                          | 🕨 🕨 📴 Deper                 |
| rjmp halt                                                                    | -                                  | Registers        |                                |                          | I Labels                    |
|                                                                              |                                    | R00              | 0x00                           |                          | Dutputer                    |
|                                                                              |                                    | R01              | 0x00                           |                          | a <u>sin</u> main.          |
|                                                                              |                                    | R02              | 0x00                           |                          |                             |
|                                                                              |                                    | R03              | 0x00                           |                          |                             |
|                                                                              |                                    | R04              | 0x00                           |                          |                             |
|                                                                              |                                    | R05              | 0x00                           |                          |                             |
|                                                                              |                                    | R06              | 0x00                           |                          |                             |
|                                                                              |                                    | R07              | 0x00                           |                          |                             |
|                                                                              |                                    | R08              | 0x00                           |                          |                             |
|                                                                              |                                    | R09              | 0x00                           |                          |                             |
|                                                                              |                                    | R10              | 0x00                           |                          |                             |
|                                                                              |                                    | R11              | 0x00                           |                          |                             |
|                                                                              |                                    | R12              | 0x00                           |                          |                             |
|                                                                              |                                    | R13              | 0x00                           |                          |                             |
|                                                                              |                                    | R14              | 0x00                           |                          |                             |
|                                                                              |                                    | R15              | 0x00                           |                          |                             |
|                                                                              |                                    | R16              | 0x08                           |                          |                             |
|                                                                              | -                                  | R17              | 0x09                           |                          |                             |
| 100 % 👻 🚽                                                                    |                                    | R18              | 0x00                           |                          | Soluti Proper               |
| Autos Locals Watch 1 Watch 2                                                 | Memory 3                           | - 4 × C          | <br>Call Stack Breakpoints Com | mand Wind Immediate Wind | Output Memory 4             |
| Stopped                                                                      |                                    |                  | Ln 8                           | Col 1 Ch 1               | INS                         |

## Breakpoints and the Status Register

Now clear the code again (or create a new project) and enter the following.

| .incluc | le "m2560def.inc" |
|---------|-------------------|
| start:  |                   |
|         | ldi r16, 200      |
|         | ldi r17, 100      |
|         | add r16, r17      |
|         |                   |
| halt:   |                   |
|         | rjmp halt         |

Breakpoints allow us to specify instructions that we want the simulator to halt on so we can examine the system before the instruction gets called. We are going to put a breakpoint on the add instruction. Clicking on the grey bar on the left side of the code window will place a red dot denoting a breakpoint.

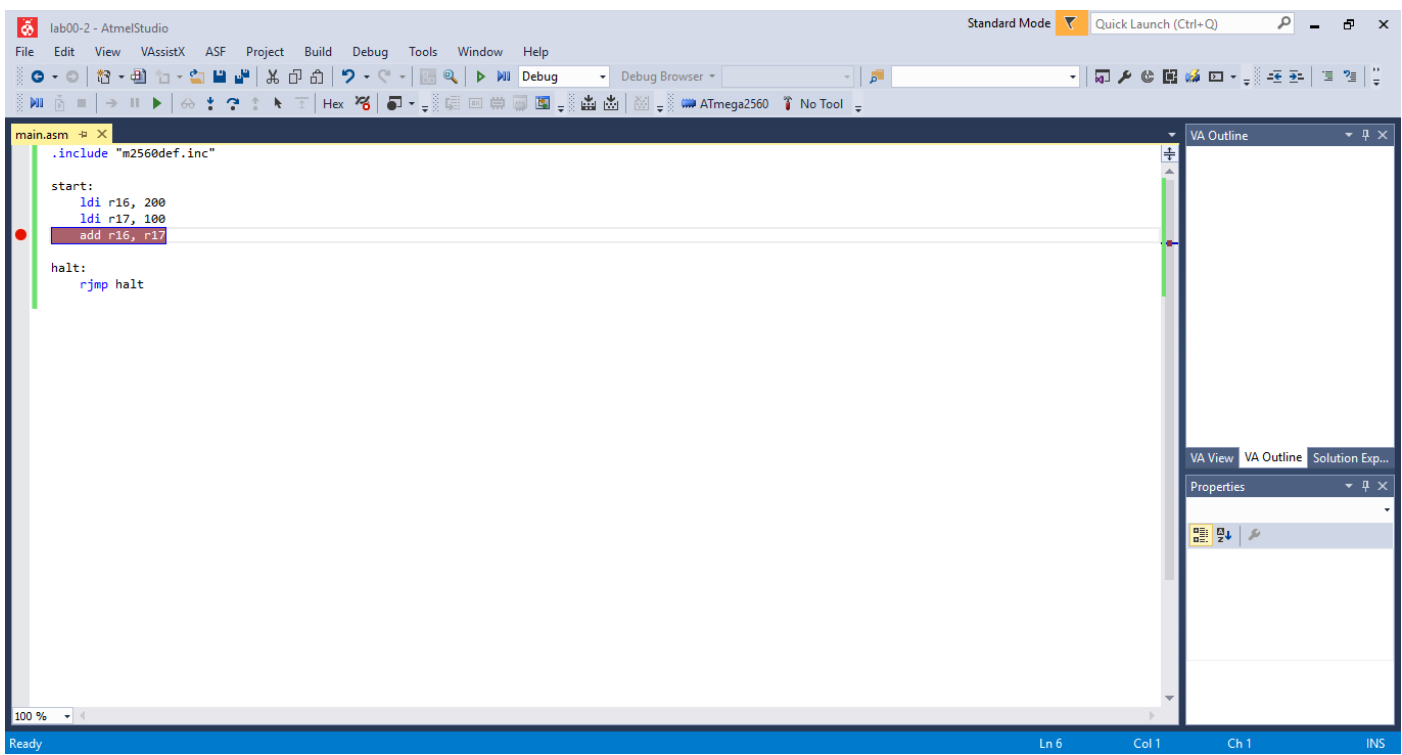

Now press F5 alone (remember that pressing Alt+F5 will cause the simulator to break on the first instruction). The simulator will progress until it hits the breakpoint on the add instruction.

| Iab00-2 (Debugging) - AtmelStudio         File       Edit       View       VAssistX       ASF       Project       Build       Debug       Tools       Winds         ●       ●       ●       ●       ●       ●       ●       ●       ●       ●       ●       ●       ●       ●       ●       ●       ●       ●       ●       ●       ●       ●       ●       ●       ●       ●       ●       ●       ●       ●       ●       ●       ●       ●       ●       ●       ●       ●       ●       ●       ●       ●       ●       ●       ●       ●       ●       ●       ●       ●       ●       ●       ●       ●       ●       ●       ●       ●       ●       ●       ●       ●       ●       ●       ●       ●       ●       ●       ●       ●       ●       ●       ●       ●       ●       ●       ●       ●       ●       ●       ●       ●       ●       ●       ●       ●       ●       ●       ●       ●       ●       ●       ●       ●       ●       ●       ●       ●       ●       ●       ● | ow Help<br>∭ Debug - Debug Browser -<br>⇔ <sub>+</sub> ☆ ☆ ☆ ☆ <i>w</i> + ATmega2                                                                                                    | - 🔰<br>560 👔 Simulator 🚽                                                                                                    | Standard Mode 🔻                                                                                                    | Quick Launch (Ctrl+Q)                                                                                                    | ♪ - ♂ ×<br>,                                                                                                    |
|----------------------------------------------------------------------------------------------------|----------------------------------------------------------------------------------------------------|----------------------------------------------------------------------------------------------------|----------------------------------------------------------------------------------------------------|----------------------------------------------------------------------------------------------------|----------------------------------------------------------------------------------------------------|
| bb00-2       main.asm * ×         .include "m2560def.inc"         start:       ldi r16, 200         ldi r17, 100         add r16, r17         halt:         rjmp halt                                                                                                    |                                                                                                    | Processor Status           Name           Program Counter         0x000           Stack Pointer         0x211           X Register         0x000           Z Register         0x000           Z Register         0x000           Z Register         0x000           Status Register         □           Cycle Counter         2           Frequency         1.000           Stop Watch         2.000           R00         0x000           R01         0x000           R02         0x000           R03         0x000           R04         0x000 | Value<br>000002<br>FF<br>00<br>00<br>00<br>00<br>01 1 1 1 1 1 1 1 1 1 1 1 1                                                                                                    | <ul> <li>+ + ×</li> <li>Solution</li> <li>Solution</li> <li>Solution</li> <li>Solution</li> <li>Solution</li> <li>Solution</li> <li>Solution</li> <li>Solution</li> </ul> | tion Explorer + 4 ×<br>Ch Solution Explorer  <br>Solution 'lab00-2' (1 project<br>b 200-2<br>b 200-2<br>b 20 |
| Autos – A ×                                                                                                    | Memory 3                                                                                                    | - ų ×                                                                                                    | Memory 4                                                                                                    |                                                                                                    | <b>-</b> ↓ ×                                                                                                    |
| Name Value Type                                                                                                    | Memory:         prog FLASH           data         0x0000         00         00         00         00         00         00         00         00         00         00         00         00         00         00         00         00         00         00         00         00         00         00         00         00         00         00         00         00         00         00         00         00         00         00         00         00         00         00         00         00         00         00         00         00         00         00         00         00         00         00         00         00         00         00         00         00         00         00         00         00         00         00         00         00         00         00         00         00         00         00         00         00         00         00         00         00         00         00         00         00         00         00         00         00         00         00         00         00         00         00         00         00         00         00         00         00 <td>00 00        </td> <td>Memory:         prog FLASH           prog         0:000000         08 ec 14           prog         0:000000         08 ec 14           prog         0:000000         ff ff ff           prog         0:0000018         ff ff ff           prog         0:0000018         ff ff ff           prog         0:0000018         ff ff ff           prog         0:0000018         ff ff ff           prog         0:0000018         ff ff ff           prog         0:0000018         ff ff ff           prog         0:0000054         ff ff ff           prog         0:0000054         ff ff ff           prog         0:0000054         ff ff ff           prog         0:0000054         ff ff ff           prog         0:0000054         ff ff ff           prog         0:0000054         ff ff ff           prog         0:0000054         ff ff ff           prog         0:0000054         ff ff ff           prog         0:000054         ff ff ff</td> <td>e6 01 0f ff cf ff ff f<br/>ff ff ff ff ff ff ff<br/>ff ff ff</td> <td></td> | 00 00                                                                                                    | Memory:         prog FLASH           prog         0:000000         08 ec 14           prog         0:000000         08 ec 14           prog         0:000000         ff ff ff           prog         0:0000018         ff ff ff           prog         0:0000018         ff ff ff           prog         0:0000018         ff ff ff           prog         0:0000018         ff ff ff           prog         0:0000018         ff ff ff           prog         0:0000018         ff ff ff           prog         0:0000054         ff ff ff           prog         0:0000054         ff ff ff           prog         0:0000054         ff ff ff           prog         0:0000054         ff ff ff           prog         0:0000054         ff ff ff           prog         0:0000054         ff ff ff           prog         0:0000054         ff ff ff           prog         0:0000054         ff ff ff           prog         0:000054         ff ff ff | e6 01 0f ff cf ff ff f<br>ff ff ff ff ff ff ff<br>ff ff ff                                                                                                    |                                                                                                    |
| Stopped                                                                                                    |                                                                                                    |                                                                                                    |                                                                                                    |                                                                                                    |                                                                                                    |

Press F10 once again to execute the add instruction.

This simple program has finished executing and we can see that the previous add instruction has triggered one of the status flags of the register. Scrolling down the processor status window will allow you to see the final values in the register.

| The Edit New VASSISTY ASI Project build Debug Tools Wil                                                                                                    | daw. Hala                                                                                                    |                                                                                                    | Standa                                                                                                    | rd Mode 🛛 🛛 Quick Launch (Ctrl+Q)                                                                                                    | ) P - 8 ×                                                                                                    |
|----------------------------------------------------------------------------------------------------|----------------------------------------------------------------------------------------------------|----------------------------------------------------------------------------------------------------|----------------------------------------------------------------------------------------------------|----------------------------------------------------------------------------------------------------|----------------------------------------------------------------------------------------------------|
| 🔋 O • O   13 • 11 • 11 • 11 • 11 • 11 • 11 • 11                                                                                                    | > MI Debug - Debug Browser -                                                                                                    | v                                                                                                    | <b>F</b>                                                                                                    | - 🖓 🌶 🕼 🖬 🐝 🗉                                                                                                    | 미 - 및 4포 포테 (비) 1월 (일                                                                                                    |
| № Č =   → II ▶   ↔ ‡ ? ‡ № T   Hex 76   ↓ - ↓ 🛱 🗉                                                                                                    | ] 🛱 🙀 🖪 📮 🏙 🖄 🛛 🛃 🚚 🎟 ATme                                                                                                    | ega2560 🦷 Simulator                                                                                                    | Ŧ                                                                                                    |                                                                                                    |                                                                                                    |
| <pre>include "moSedef.inc" start:     ldi r16, 200     ldi r17, 100     add r16, r17 halt:     rim halt</pre>                                                                                                    |                                                                                                    | <ul> <li>Processor Status</li> <li>Name</li> <li>Program Counter</li> <li>Stack Pointer</li> <li>X Register</li> <li>Y Register</li> <li>Z Register</li> <li>Status Register</li> </ul>                                                                                                    | Value           0x00000003           0x21FF           0x0000           0x0000           0x0000           0x0000           0x0000           0x0000           0x0000                                                                                                    | Ŷ ₩ X                                                                                                    | Solution Explorer ( ) · · · · · · · · · · · · · · · · · ·                                                                                                    |
|                                                                                                    |                                                                                                    | Cycle Counter<br>Frequency<br>Stop Watch<br>R00<br>R01<br>R02<br>R03<br>R03<br>R03                                                                                                    | 3<br>1.000 MHz<br>3.00 μs<br>0x00<br>0x00<br>0x00<br>0x00<br>0x00<br>0x00                                                                                                    |                                                                                                    | i∰ main.asm                                                                                                    |
| 100% - A                                                                                                    | Memory 3                                                                                                    |                                                                                                    | r Ț X Memory 4                                                                                                    | •                                                                                                    | → T ×                                                                                                    |
| Name Value Type Autos Locals Watch 1 Watch 2                                                                                                    | Memory:         prog FLASH           data         0x0000         00         00         00         00         00         00         00         00         00         00         00         00         00         00         00         00         00         00         00         00         00         00         00         00         00         00         00         00         00         00         00         00         00         00         00         00         00         00         00         00         00         00         00         00         00         00         00         00         00         00         00         00         00         00         00         00         00         00         00         00         00         00         00         00         00         00         00         00         00         00         00         00         00         00         00         00         00         00         00         00         00         00         00         00         00         00         00         00         00         00         00         00         00         00         00         00 <td>0         00         00         00         00           6         00         00         00         00         00           0         00         00         00         00         00         00         00         00         00         00         00         00         00         00         00         00         00         00         00         00         00         00         00         00         00         00         00         00         00         00         00         00         00         00         00         00         00         00         00         00         00         00         00         0         0         0         0         0         0         0         0         0         0         0         0         0         0         0         0         0         0         0         0         0         0         0         0         0         0         0         0         0         0         0         0         0         0         0         0         0         0         0         0         0         0         0         0         0         0         0</td> <td>Memory: pro<br/>prog 0x00000<br/>prog 0x00001<br/>prog 0x00002<br/>prog 0x00003<br/>prog 0x00003<br/>prog 0x00003<br/>prog 0x00006<br/>c Call Stack Brea</td> <td>gFLASH -<br/>0 08 ec 14 e6 01 0f ff cf ff<br/>c ff ff ff ff ff ff ff ff ff<br/>4 ff ff ff ff ff ff ff ff ff<br/>6 ff ff ff ff ff ff ff ff ff<br/>c ff ff ff ff ff ff ff ff<br/>8 ff ff ff ff ff ff ff ff<br/>4 ff ff ff ff ff ff ff ff<br/>6 ff ff ff ff ff ff ff ff<br/>6 ff ff ff ff ff ff ff ff<br/>7 ff ff ff ff ff ff ff ff<br/>8 ff ff ff ff ff ff ff ff ff<br/>9 ff ff ff ff ff ff ff ff ff<br/>9 ff ff ff ff ff ff ff ff ff<br/>9 ff ff ff ff ff ff ff ff ff<br/>9 ff ff ff ff ff ff ff ff ff<br/>9 ff ff ff ff ff ff ff ff ff ff<br/>9 ff ff ff ff ff ff ff ff ff ff<br/>9 ff ff ff ff ff ff ff ff ff ff<br/>9 ff ff ff ff ff ff ff ff ff ff ff ff<br/>9 ff ff ff ff ff ff ff ff ff ff ff ff ff</td> <td><pre>ff ff ff .1.æyTyyyy * ff ff ff yyyyyyyyyyy ff ff ff yyyyyyyyy</pre></td> | 0         00         00         00         00           6         00         00         00         00         00           0         00         00         00         00         00         00         00         00         00         00         00         00         00         00         00         00         00         00         00         00         00         00         00         00         00         00         00         00         00         00         00         00         00         00         00         00         00         00         00         00         00         00         00         0         0         0         0         0         0         0         0         0         0         0         0         0         0         0         0         0         0         0         0         0         0         0         0         0         0         0         0         0         0         0         0         0         0         0         0         0         0         0         0         0         0         0         0         0         0         0 | Memory: pro<br>prog 0x00000<br>prog 0x00001<br>prog 0x00002<br>prog 0x00003<br>prog 0x00003<br>prog 0x00003<br>prog 0x00006<br>c Call Stack Brea                                                                                                    | gFLASH -<br>0 08 ec 14 e6 01 0f ff cf ff<br>c ff ff ff ff ff ff ff ff ff<br>4 ff ff ff ff ff ff ff ff ff<br>6 ff ff ff ff ff ff ff ff ff<br>c ff ff ff ff ff ff ff ff<br>8 ff ff ff ff ff ff ff ff<br>4 ff ff ff ff ff ff ff ff<br>6 ff ff ff ff ff ff ff ff<br>6 ff ff ff ff ff ff ff ff<br>7 ff ff ff ff ff ff ff ff<br>8 ff ff ff ff ff ff ff ff ff<br>9 ff ff ff ff ff ff ff ff ff<br>9 ff ff ff ff ff ff ff ff ff<br>9 ff ff ff ff ff ff ff ff ff<br>9 ff ff ff ff ff ff ff ff ff<br>9 ff ff ff ff ff ff ff ff ff ff<br>9 ff ff ff ff ff ff ff ff ff ff<br>9 ff ff ff ff ff ff ff ff ff ff<br>9 ff ff ff ff ff ff ff ff ff ff ff ff<br>9 ff ff ff ff ff ff ff ff ff ff ff ff ff | <pre>ff ff ff .1.æyTyyyy * ff ff ff yyyyyyyyyyy ff ff ff yyyyyyyyy</pre>                                                                                                    |
| Stopped                                                                                                    |                                                                                                    | 00.00.00                                                                                                    |                                                                                                    | Ln 9 Col 1                                                                                                    | Ch 1 INS                                                                                                    |
| Iab00-2 (Debugging) - AtmelStudio         File       Edit       View       VAssistX       ASF       Project       Build       Debug       Tools       Wit         ○<       • ○       • ○       • ○       • ○       • ○       • ○       • ○       • ○       • ○       • ○       • ○       • ○       • ○       • ○       • ○       • ○       • ○       • ○       • ○       • ○       • ○       • ○       • ○       • ○       • ○       • ○       • ○       • ○       • ○       • ○       • ○       • ○       • ○       • ○       • ○       • ○       • ○       • ○       • ○       • ○       • ○       • ○       • ○       • ○       • ○       • ○       • ○       • ○       • ○       • ○       • ○       • ○       • ○       • ○       • ○       • ○       • ○       • ○       • ○       • ○       • ○       • ○       • ○       • ○       • ○       • ○       • ○       • ○       • ○       • ○       • ○       • ○       • ○       • ○       • ○       • ○       • ○       • ○       • ○       • ○       • ○       • ○       • ○       • ○       • ○       • ○       • ○       • ○       • ○       • ○                                                                                                    | dow Help                                                                                                    |                                                                                                    | Standa                                                                                                    | ard Mode 🍸 Quick Launch (Ctrl+Q)                                                                                                    | ) 🔎 🗕 🗗 🗙                                                                                                    |
| Image: Image: Image | <ul> <li>Debug</li> <li>Debug Browser</li> <li>Debug Browser<td>ega2560 🍸 Simulator</td><td><b>م</b>ر<br/>ج</td><td>-   ק7 🖋 🖨 🐝 E</td><td>■ • <sub>●</sub>) +£ £4   18 12   <mark>-</mark></td></li></ul>                                                                                                    | ega2560 🍸 Simulator                                                                                                    | <b>م</b> ر<br>ج                                                                                                    | -   ק7 🖋 🖨 🐝 E                                                                                                    | ■ • <sub>●</sub> ) +£ £4   18 12   <mark>-</mark>                                                                                                    |
|                                                                                                    | <ul> <li>Debug</li> <li>Debug</li> <li>Debug Browser</li> <li>Big Big Big Big Big Big Big Big Big Big</li></ul>                                                                                                    | ega2560 T Simulator Processor Status                                                                                                    | الم<br>-                                                                                                    | -   <b>q] &amp; &amp; () () ()</b> ()                                                                                                    | 고 • <sub>국</sub> : - : : : : : : : : : : : : : : : : :                                                                                                    |
| <pre>&gt;&gt;&gt;&gt;&gt;&gt;&gt;&gt;&gt;&gt;&gt;&gt;&gt;&gt;&gt;&gt;&gt;&gt;&gt;&gt;&gt;&gt;&gt;&gt;&gt;&gt;&gt;&gt;&gt;&gt;&gt;&gt;&gt;&gt;&gt;</pre>                                                                                                    | > ▶II Debug - Debug Browser -<br>日 曲 圖 圖 <sub>●</sub> 磁 磁   磁 <sub>●</sub> ◎ ■ ATme                                                                                                    | ega2560 Simulator  Processor Status  Name  R12  R13  R14  R15  R15  R16                                                                                                    | ₹<br>Value<br>0x00<br>0x00<br>0x00<br>0x00<br>0x00<br>0x00<br>0x2C                                                                                                    | -   同 チ & 開 級 G<br>- + ×<br>-                                                                                                    | Solution Explorer + # ×<br>Solution Explorer + # ×<br>Search Solution Tablo0-2' (1 project<br>a Solution Tablo0-2' (1 project<br>b Tablo0-2<br>b Tablo0-2<br>b Tablo0-2<br>b Tablo0-2<br>b Tablo0-2<br>b Tablo0-2<br>b Tablo0-2<br>b Tablo0-2                                  |
| NI       ●       ●       ●       ↑       I Hex       No       ●       ●       ●       ●       ●       ●       ●       ●       ●       ●       ●       ●       ●       ●       ●       ●       ●       ●       ●       ●       ●       ●       ●       ●       ●       ●       ●       ●       ●       ●       ●       ●       ●       ●       ●       ●       ●       ●       ●       ●       ●       ●       ●       ●       ●       ●       ●       ●       ●       ●       ●       ●       ●       ●       ●       ●       ●       ●       ●       ●       ●       ●       ●       ●       ●       ●       ●       ●       ●       ●       ●       ●       ●       ●       ●       ●       ●       ●       ●       ●       ●       ●       ●       ●       ●       ●       ●       ●       ●       ●       ●       ●       ●       ●       ●       ●       ●       ●       ●       ●       ●       ●       ●       ●       ●       ●       ●       ●       ●       ●       ●       ●<                                                                                                    | > MI Debug - Debug Browser -<br>□ ⇔ 🗃 🗐 💭 – Š 🏜 📥   🕅 – Š ⇔ ATme                                                                                                    | ega2500                                                                                                    | Joint         Value           0x00         0x00           0x00         0x00           0x00         0x00           0x00         0x00           0x64         0x00           0x00         0x00           0x00         0x00           0x00         0x00           0x00         0x00           0x00         0x00           0x00         0x00           0x00         0x00           0x00         0x00           0x00         0x00           0x00         0x00                                                                                  | -   同 4 6 開 64 6<br>- + ×                                                                                                    | Solution Explorer + # ×<br>Solution Explorer + # ×<br>Search Solution Taboo-2' (1 projec<br>I taboo-2<br>Dependencies<br>Eabels<br>Eabels<br>Cutput Files<br>I amin.asm                                                                                                    |
| <pre>&gt;&gt;&gt;&gt;&gt;&gt;&gt;&gt;&gt;&gt;&gt;&gt;&gt;&gt;&gt;&gt;&gt;&gt;&gt;&gt;&gt;&gt;&gt;&gt;&gt;&gt;&gt;&gt;&gt;&gt;&gt;&gt;&gt;&gt;&gt;</pre>                                                                                                    | ▶ MI Debug - Debug Browser -<br>Debug Browser -<br>Debug                                                                                                    | ega2560 Simulator                                                                                                    | J=                                                                                                    | -   ק] ≯ @ ₪ ∞ ⊂<br>-                                                                                                    | Solution Explorer • • • • • • • • • • • • • • • • • •                                                                                                    |
| Image: Second second second                            | ▶ ₩I Debug → Debug Browser →<br>a ⊕ @ @                                                                                                    | ega2560 € Simulator                                                                                                    | J=         Value           0x00         0x00           0x00         0x00 | - ↓ ♥ ♥ ₪ ↔ □<br>- + ×<br>- + ×                                                                                                    | Solution Explorer • # ×<br>Solution Explorer • # ×<br>Search Solution TabOo-2' (1 project<br>Search Solution TabOo-2' (1 project<br>Solution TabOo-2' (1 project)<br>Solution Taboo-2' (1 project)<br>Solution Taboo-2' (1 project)<br>Solution Explorer • Properties<br>• # × |

As indicated by the raised carry flag, the stored value in R16 has become too large to fit in an 8-bit integer so rather than containing 300 as expected it contains 0x2C (44).